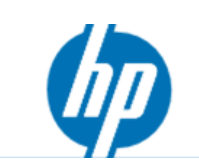

## Windows®7のアップグレード手順書

■ HP Pavilion Desktop PC、 HP Pavilion Tochsmart Desktop PC ※HP アップグレードプログラム対象製品のみ適用できます。 http://h50146.www5.hp.com/products/software/oe/windows7/price personal desk.html

■ Windows Vista をWindows 7 ヘアップグレードする前に、 個人データをバックアップしてください。

# 目次

| 概要 •••••                                                                  | 3-4   |
|---------------------------------------------------------------------------|-------|
| <ul> <li>・ 必要メディア</li> </ul>                                              | 3     |
| <ul> <li>・ 主な作業</li> <li>・・・・・・・・・・・・・・・・・・・・・・・・・・・・・・・・・・・・</li></ul>   | 4     |
| 注意事項 •••••                                                                | 5     |
| ・ 個人データをバックアップ ・・・・・・・・・・・・・・・・・・・・・・・・・・・・・・・・・・・・                       | 5     |
| ・ ユーザーアカウント制御を無効 ・・・・・・・・・・・・・・・・・・・・・・・・・・・・・・・・・・・・                     | 5     |
| • C パーティションを20G 以上の空領域を確保 ••••••                                          | 5     |
| <ul> <li>・周辺機器を外す</li> <li>・・・・・・・・・・・・・・・・・・・・・・・・・・・・・・・・・・・・</li></ul> | 5     |
| ・ インターネット環境が必要 ・・・・・・・・・・・・・・・・・・・・・・・・・・・・・・・・・・・・                       | 5     |
| ・ 管理者権限のアカウントでログオン ・・・・・・・・・・・・・・・・・・・・・・・・・・・・・・・・・・・・                   | 5     |
| Windows Vista リカバリDVD 有無の確認 ・・・・・・・・・・・・・・・・・・・・・・・・・・・・・・・・・・・・          | 6     |
| ・ Windows Vista リカバリDVD の作成方法 ・・・・・・・・・                                   | • 6   |
| 個人データのバックアップ ・・・・・・・・・・・・・・・・・・・・・・・・・・・・・・・・・・・・                         | 7     |
| ・ データ/写真/動画/音楽などのバックアップ ・・・・・・・                                           | 7     |
| ・ 録画した地デジ番組のバックアップ                                                        |       |
| ・ Windows メールデータのバックアップ ・・・・・・・・・・・・・・・・・・・・・・・・・・・・・・・・・・・・              | 7     |
| Windows 7 互換性の確認 ·····                                                    | 8-9   |
| • 互換性の確認方法 ••••••                                                         | 8     |
| ・ 出荷時のプリインストールプログラム ・・・・・・・・・・・・・・・・・・・・・・・・・・・・・・・・・・・・                  | 9     |
| ・ お客様個人のプログラム ・・・・・・・・・・・・・・・・・・・・・・・・・・・・・・・・・・・・                        | 9     |
| Windows Vista とドライバを更新 ・・・・・・・・・・・・・・・・・・・・・・・・・・・・・・・・・・・・               | 10-15 |
| ・ Windows Update でWindos を更新 ・・・・・・・・・・・・・・・・・・・・・・・・・・・・・・・・・・・          | 10-13 |
| ・ HP Update でドライバを更新 ・・・・・・・・・・・・・・・・・・・・・・・・・・・・・・・・・・・・                 | 14-15 |
| Windows 7 ヘアップグレード ・・・・・・・・・・・・・・・・・・・・・・・・・・・・・・・・・・・・                   | 16-27 |
| ・ Windows 7 へのアップグレード手順 ・・・・・・・・・・・・・・・・・・・・・・・・・・・・・・・・・・・・              | 16-27 |
| Windows 7 とドライバを更新 ・・・・・・・・・・・・・・・・・・・・・・・・・・・・・・・・・・・・                   | 28-32 |
| ・ 「HP アップグレードアシスタント」の実行 ・・・・・・・・・                                         | 28-29 |
| ・ HP Update でドライバを更新 ・・・・・・・・・・・・・・・・・・・・・・・・・・・・・・・・・・・・                 | 29    |
| ・ Windows Update でWindos を更新・・・・・・・・・・                                    | 29    |
| ・ Windows 7 でドライバを再インストールする場合・・・・・                                        | 32    |
| Windows メールデータの移行 ・・・・・・・・・・・・・・・・・・・・・・・・・・・・・・・・・・・・                    | 33-36 |
| ・ メールデータをWindows Live メールへを移行 ・・・・・・                                      | 33-36 |
| トラブルだった場合 ・・・・・・・・・・・・・・・・・・・・・・・・・・・・・・・・・・・・                            | 33-36 |

### 概要

### ■ 必要なメディア

弊社が以下の2枚のDVDを提供しております。

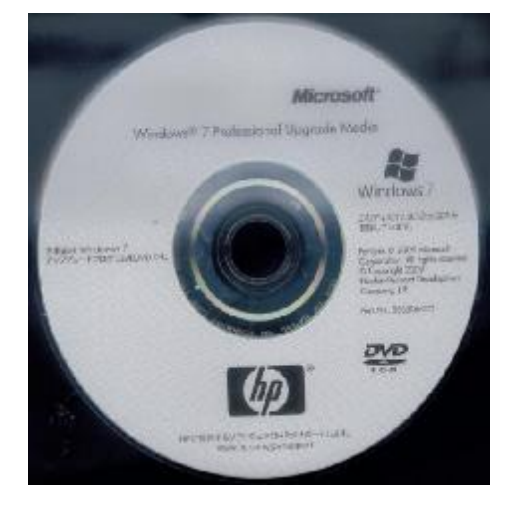

Windows 7 DVD

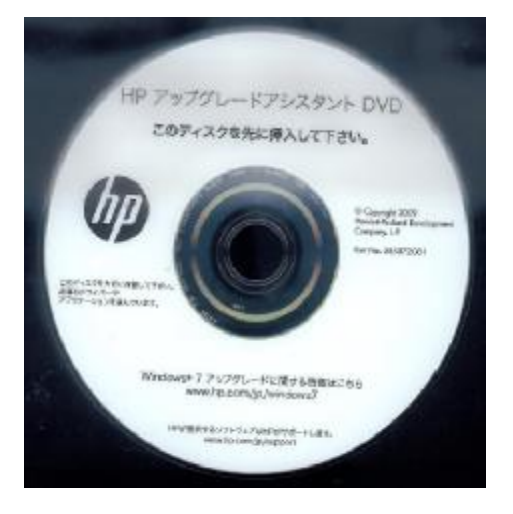

HP アップグレードアシスタントDVD

■ プロダクトキー貼付場所

このパッケージにプロダクトキー(Product Key)が記載された、 「Certificate of Authenticity」と書かれたラベルが貼られています。 このラベルはインストールまたは再インストールする場合に 必要となります。

ラベルをパッケージから剥がして コンピュータ本体に貼付していただき、 なくさないように大切に保管してください。

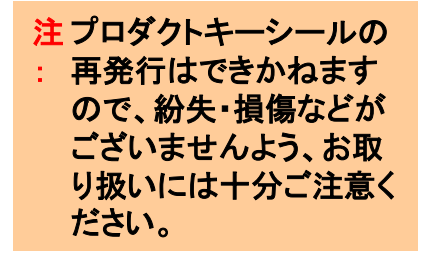

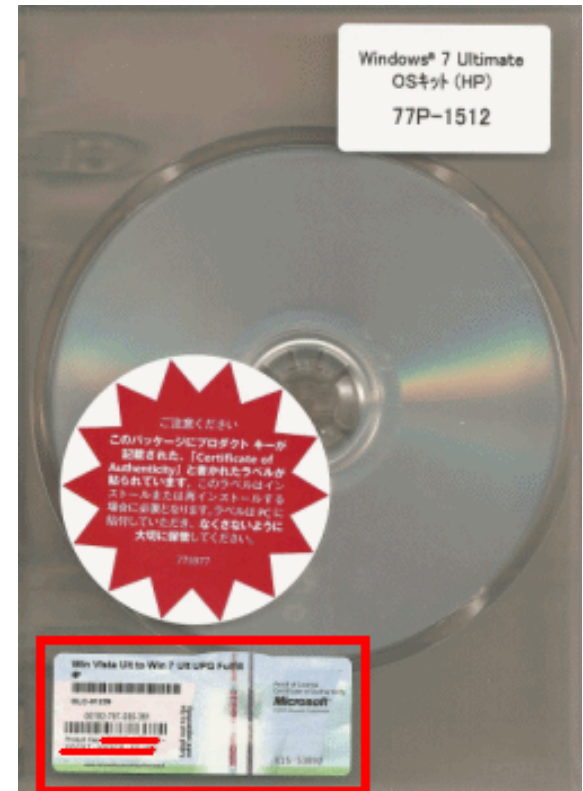

## 概要

■ 主な作業の紹介

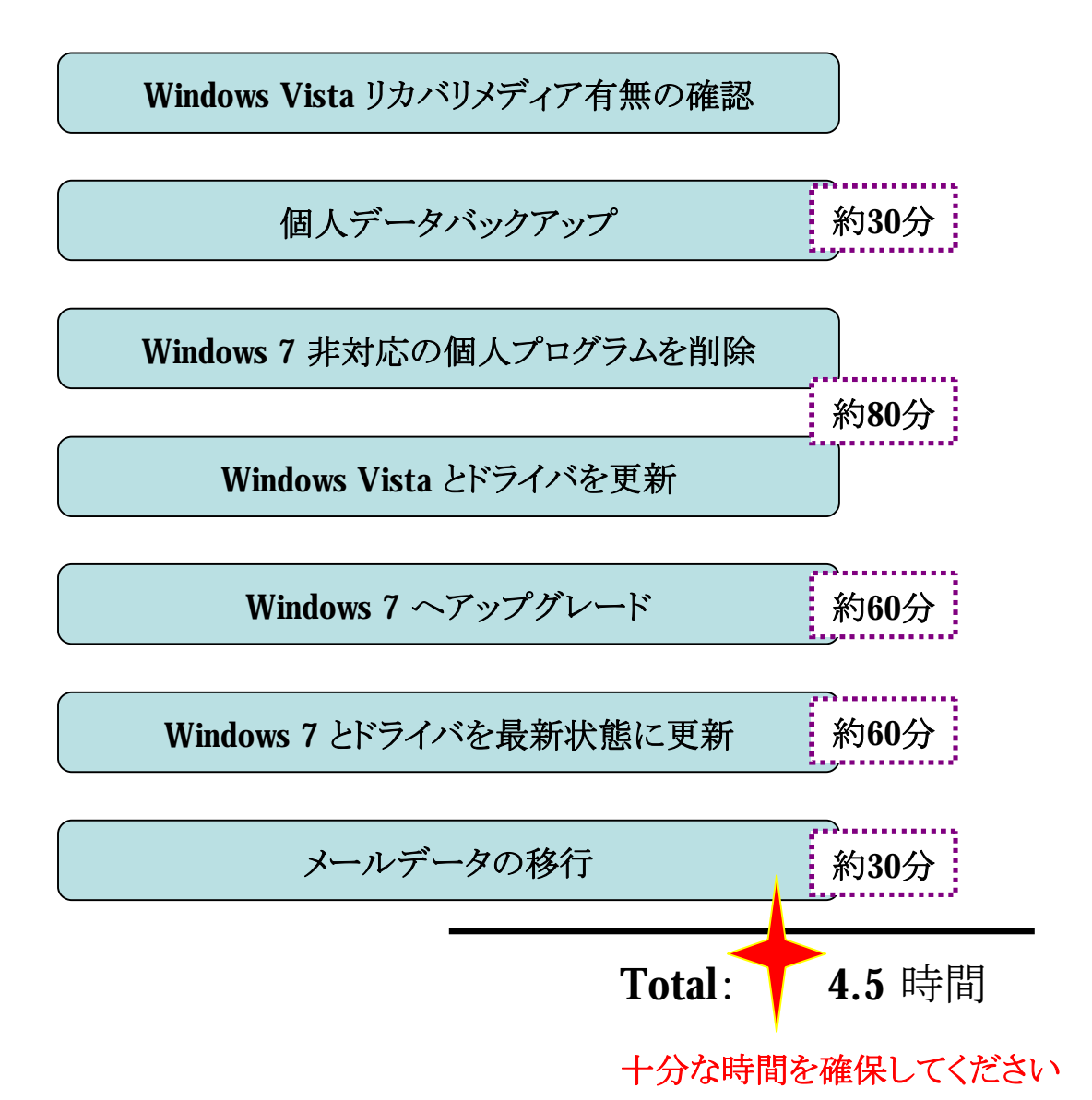

4

### 注意事項

■ 個人データをバックアップ 通常はWindows 7 ヘアップグレードしてもデータは削除されませんが、 Windos の重要な変更ですので、万が一のためデータバックアップを強くお勧めいたします。

バックアップ方法は、P7をご参考ください。

コーザーアカウント制御を無効 ユーザーアカウント制御機能が有効な場合、Windows 7 ヘアップグレード中に、 提示メッセージが表示され、手動で許可しないと先に進まない場合もありますので、 事前に無効化にしてください。

方法: <u>http://h50222.www5.hp.com/support/AJ456AV/os/74272.html?jumpid=reg\_R1002\_JPJA</u>

#### ■ C パーティションの空領域を20G 以上に確保

Windows 7 ヘアップグレードするために、20G 以上の空領域が必要となります。 20G 未満の場合、個人データを外付けHDD などにバックアップしてください。

■ 周辺機器を外す コンピュータに周辺機器が接続された状態では、アップグレードが失敗する可能性が 考えられますので、互換性確認の操作以外の段階は 周辺機器をすべて外していただきます。

#### ■ インターネット環境が必要

Windows やドライバなどを更新するには、インターネット環境が必要ですので、 事前にインターネットが正常に動作することをご確認ください。

- 管理者権限のアカウントでログオン 管理者のアカウントでログオンする必要があります。
- 約5時間かかりますので、十分な時間を確保 アップグレード中にスリープや休止状態にしないでください。 ※アップグレード中に、コンピュータが自動にスリープや休止状態になりません。

## Windows Vista リカバリDVD 有無の確認

Windos 7 ヘアップグレードしても、出荷時のWindows Vista へ戻す可能性が考えられますので、 Windows Vista のリカバリDVD を作成されていない場合、下記の方法で作成してください。

- タイトル: PDQA000033 リカバリメディアの作成方法
- URL: <u>http://h50222.www5.hp.com/support/KT852AV/setup/81363.html</u>

コンピュータ購入時にWindows Vista リカバリキットもご購入の場合、大事に保管してください。 改めて作成する必要はありません。

### 個人データのバックアップ

■ データ/写真/動画/音楽などの個人データのバックアップ

外付けのHDD などにコピーしていただきます。

■ 録画した地デジ番組のバックアップ

地上デジタルの仕様にて、オペレーティングシステムが変わると、 Windows Vista で録画済みの地デジ番組は、Windows 7 で再生できなくなります。

Windows 7 ヘアップグレードする前に録画された地デジ番組をDVD やBD メディア ヘバックアップしておいてください。 ※番組のコンテンツ保護にて、メディアヘムーブしかできないものが多いので、 外付けのHDD ではなく、DVD やBD メディアでバックアップしてください。

バックアップ方法: <u>http://h50222.www5.hp.com/support/L1549A/faqs/114951.html</u>

■ Windows メールのメールデータやアドレス帳などのバックアップ

以下の方法でバックアップしてください。

タイトル: Windows メールで、メールデータをエクスポート・インポートする方法 URL: http://h50222.www5.hp.com/support/KT852AV/os/78131.html

タイトル: Windows メールで、アドレス帳のバックアップをとる方法

URL: http://h50222.www5.hp.com/support/KN704PA/os/81693.html

※Windows メール以外のメールソフトをお使いの場合、バックアップ方法に関しては メーカーへお問い合わせください。

## Windows7互換性の確認

### ■ 互換性の確認方法

Microsoft 社のWeb から、Windows Upgrade Advisor をダウンロードして実行します。

http://windows.microsoft.com/ja-JP/windows/downloads/upgrade-advisor

| 主な画面:                                                                                                    |                                                                                                    |
|----------------------------------------------------------------------------------------------------|----------------------------------------------------------------------------------------------------|
| ご使用の前に         Windows 7 Upgrade Advisorで PC をスキャンする前に、確認:         スまたはその他のデバイス (プリンター、外付けハード ディスク、スキャ:         ださい。         Upgrade Advisorのダウンロード         ファイルのダウンロード - セキュリティの警告         このファイルを実行または保存しますか?         経前:       Windows7UpgradeAdt<br>種類:         変信元:       download.microsof         実行(R)       シイクロンフト ライセンス条項に同意します(A)         シイレンス条項に同意します(A)                       | このページの内容<br>・ このページの内容<br>・ 必要システム<br>・ 追加情報<br>ダウンロード<br>(以下「本ライセンス条項」といいます)は、お客様と<br>イクロソフト」といいます)との契約を構成します。以<br>い、本ライセンス条項は、上記のソフトウェアあよび<br>以下総称して「本ソフトウェア」といいます)に適用さ<br>は、以下の本ソフトウェア」に関連するマイクロソフト |
| ○ ライセンス条項に同意しません(N) ペンターネットのファイルは役に立ちますが、こ                                                                                                    |                                                                                                    |
| <ul> <li>使用中の PC が Windows 7 に対応しているかどうかを確認します</li> <li>使用中の PC が Windows 7 に対応しているかどうかを確認します</li> <li>使用中の PC で Windows 7 を実行できるかどうかを確認します。終了すると、利用可能なアップ・Windows 7をインストールする前に、検出されたシステム、プログラム、およびデバイスの問題をできます。</li> <li>使用中のコンピューターに関する情報がマイクロソフトに送信されます。ただし、その情報を利用し連絡したりすることはありません。詳細については、プライバシーに関する声明をご覧ください。</li> <li>④ 必ず、使用するデバイスすべてを接続し、電源を入れてください。Upgrade Advisor ではす。</li> </ul> | グレード オブションが表示され、<br>修正するためのガイダンスを入手<br>してお客様を特定したり、お客様に<br>は、それらのデバイスも確認しま                                                                                                    |
|                                                                                                    | 確認を開始する                                                                                                    |

※注意事項: 互換性確認が終わったら、すべての周辺機器を外してください。

# Windows 7 互換性の確認

| デバイス                           | 状態                            | 言羊糸田                                                                                                    |
|--------------------------------|-------------------------------|----------------------------------------------------------------------------------------------------|
|                                | Windows Updateの確認             | Windows7のインストールが終了したあと、Windows<br>Updateをチェックして、このデバイス用の最新のドライ<br>バーを確認してください。ドライバーが最新でない場合、<br>動作しない可能性があります。 |
| ◆ 10 回のナハイスが生候<br>すべてのデバイスを表示す | ほかめるとし UJストされ しいます<br>る<br>状態 | 喜羊綿囲                                                                                                    |
| 1                              |                               |                                                                                                    |

非互換性のプログラムが検出されたら、以下のように処置してください。

- 出荷時のプログラムやドライバ: プログラムやドライバをアンインストールしてください。 後ほどの操作で再インストールされますのでご安心ください。
- お客様ご自身の個人プログラム: アンインストールしていただきます。
   Windows 7 へアップグレード後、メーカーへWindows 7 対応のプログラムを求めてください。

Windows Media Center コントロール パネル 既定のプログラム メモ帳 ユータの簡単操作 提案の表示 ヘルプとサポート すべてのプログラム イスプレイの最適化 検索の開始 Q のオプション = 最近のタスク プログラムの 5 6 プログラム セキュリティ状態の確認 プログラムのアンインストール Windows の機能の有効化ま たは無効化 スタートアップ プログラムの 変更 9

一般的なアンインストール方法:

この章では、以下の二つの操作が必要となります。

- ・「Windows Update」を使って、Windows Vista を更新
- ・「HP Update」を使って、プリインストールのドライバやアプリケーションを更新
- ■「Windows Update」を使って、Windows Vista を更新 ※インターネット環境が必要です。
  - 1. スタートボタン→「すべてのプログラム」→「Windows Update」の順にクリックします。

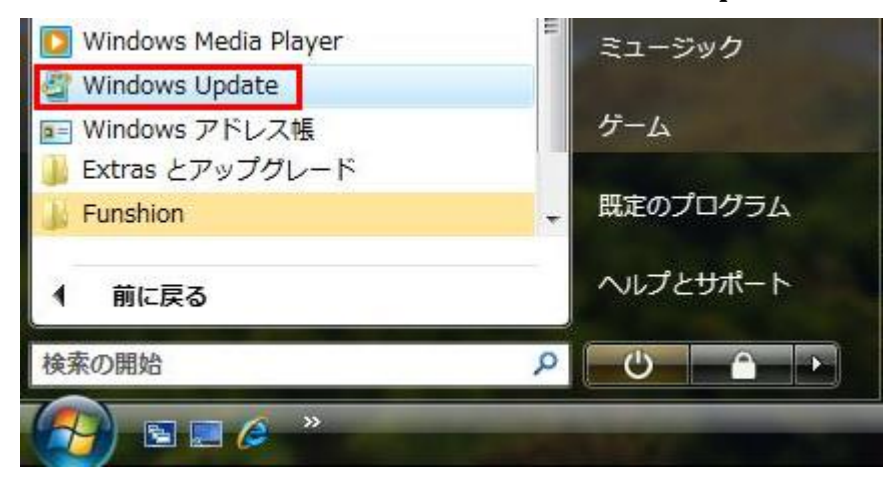

2.「更新プログラムの確認」をクリックします。 更新プログラムが検出されたら「更新プログラムのインストール」をクリックします。

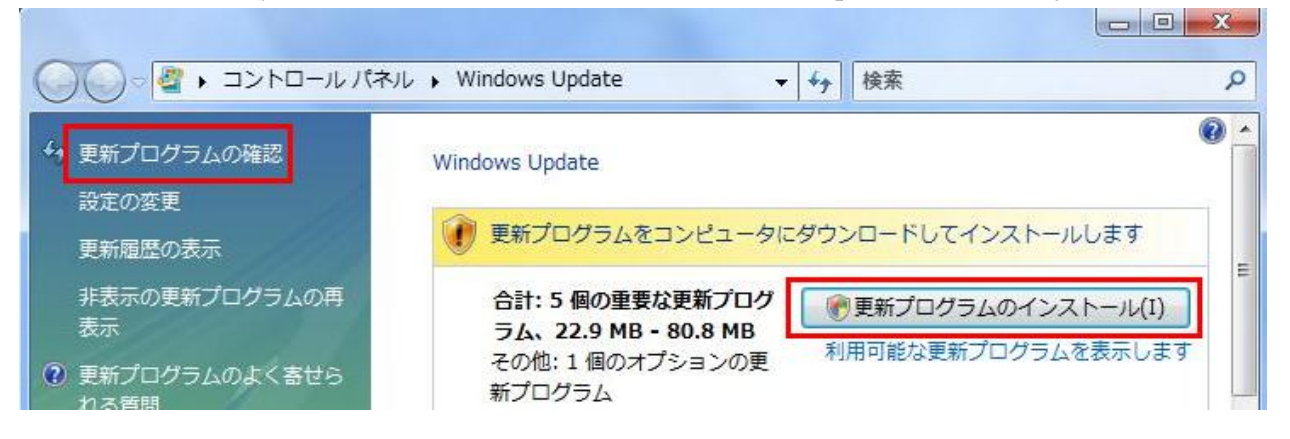

「Windows Update」を使って、Windows Vista を更新

3. 「同意します」を選択し、「完了」をクリックします。

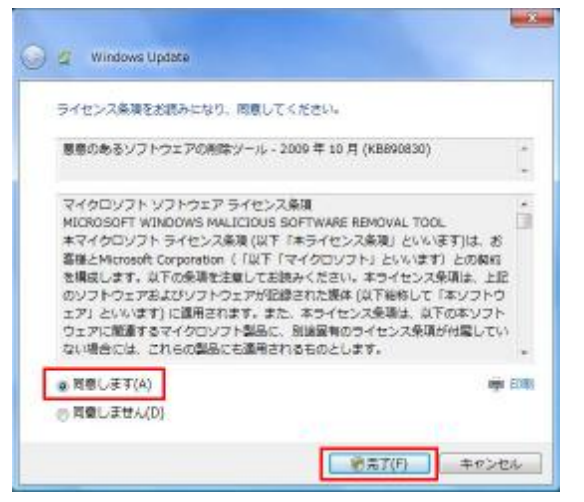

4. Windows Update が実行されています。

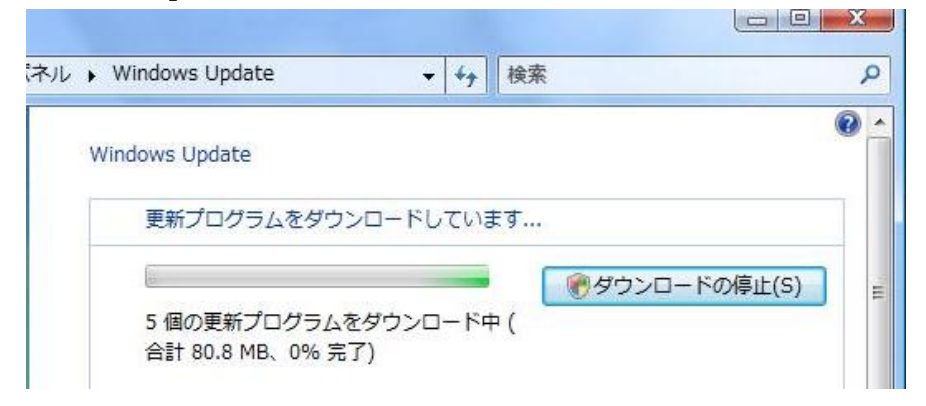

5. コンピュータを再起動します。 再起動ができたら、Windows Update が完了します。

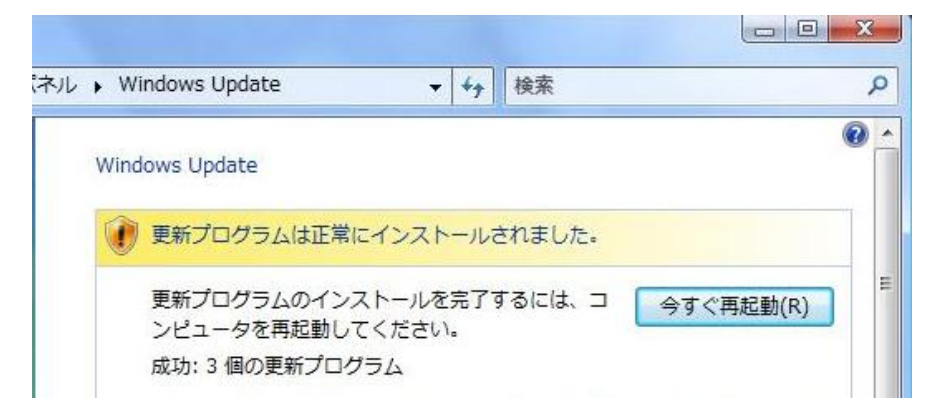

「Windows Update」を使って、Windows 7 を更新

#### 注意事項:

- 1. Windows Update がうまくいかない場合、下記のコマンド実施してからもう一度実施してください。
  - 1) スタートボタンをクリックし、検索欄に「cmd」と記入します。 検出された「Enter」を右クリックして「管理者として実行」を選択します。

| <ul> <li>開く(O)</li> <li>管理者として実行(A)</li> <li>● Norton Internet Security         <ul> <li>[スタート] メニューにアイコンを追加(I)</li> <li>クイック起動に追加</li> <li>送る(N)</li> <li>切り取り(T)</li> <li>コピー(C)</li> <li>削除(D)</li> <li>ファイルの場所を開く(I)</li> <li>プロパティ(R)</li> </ul> </li> <li>クリフとサホート</li> </ul> | Cmd       |    |                                                                 |    |
|----------------------------------------------------------------------------------------------------|-----------|----|-----------------------------------------------------------------|----|
| 管理者として実行(A)         ●       Norton Internet Security         [スタート] メニューにアイコンを追加(I)         クイック起動に追加         送る(N)         切り取り(T)         コピー(C)         削除(D)         ファイルの場所を開く(I)         プロパティ(R)                                                                             |           |    | 開く(O)                                                           |    |
|                                                                                                    |           | ۲  | 管理者として実行(A)                                                     |    |
| 送る(N)<br>切り取り(T)<br>コピー(C)<br>削除(D)<br>ファイルの場所を開く(I)<br>プロパティ(R)<br>クルプとサホート                                                                                                    |           | •  | Norton Internet Security<br>[スタート] メニューにアイコンを追加(I)<br>クイック起動に追加 | •  |
| 切り取り(T)<br>コピー(C)<br>削除(D)<br>ファイルの場所を開く(I)<br>プロパティ(R)<br>クルプとサホート                                                                                                    |           |    | 送る(N)                                                           | +  |
| 削除(D)       ファイルの場所を開く(I)       プロパティ(R)       クルプとサホート                                                                                                    |           |    | 切り取り(T)<br>コピー(C)                                               |    |
| ファイルの場所を開く(I)<br>プロパティ(R)<br>クインターネットの検索                                                                                                    |           |    | 削除(D)                                                           |    |
| プロパティ(R)<br>クインターネットの検索 へいしてとサポート                                                                                                    |           |    | ファイルの場所を開く(I)                                                   |    |
| P インターネットの検索                                                                                                    |           |    | プロパティ(R)                                                        |    |
|                                                                                                    | P インターネット | の検 | 森 ヘルプとサポート                                                      | £2 |
| cmd 🗙 🖸 🙆 📥 🍋                                                                                                    | cmd       |    | × 00                                                            |    |

2) 「fsutil resource setautoreset c:¥」と記入して「Enter」を押します。

| 管理者: C:¥Windows¥System32¥cmd.exe                                                                       |
|----------------------------------------------------------------------------------------------------|
| Microsoft Windows [Version 6.0.6001]<br>Copyright (c) 2006 Microsoft Corporation. All rights reserved. |
| C:¥Windows¥system32>fsutil resource setautoreset true c:¥<br>操作は正常に終了しました。                             |
| C:¥Windows¥system32>_                                                                                  |
|                                                                                                    |

「Windows Update」を使って、Windows 7 を更新

2. 周辺機器ドライバ問題やMicrosoft サーバーのアクセス集中などの原因で、Windows Update が 正常に終了できない場合が考えられます。

この場合、別の時間帯に失敗したプログラムを個別にMicrosoft のダウンロードセンターから ダウンロードしてください。

http://www.microsoft.com/downloads/Search.aspx?displaylang=ja

| Microsoft       |                           | マイクロソフト サイトの検索        | 南  |
|-----------------|---------------------------|-----------------------|----|
| ダウンロード センター     |                           |                       |    |
| ダウンロード センター ホーム | 検索 すべてのダウンロード             | KB974112              | 検索 |
| 製品グループ          | □ Microsoft U.S. ダウンロード セ | ンターも検索する <u>高度な検索</u> |    |

3. 個別インストールしても失敗した場合、Microsoft 社のページでエラーコードなどで解決方法を 見つけてください。

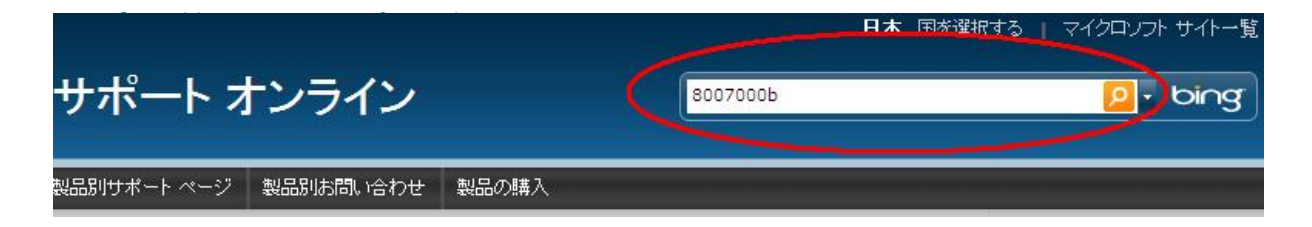

「HP Update」を使って、ドライバとアプリケーション を更新

- ■「HP Update」を使って、ドライバトアプリケーション を更新 ※インターネット環境が必要です。
  - 1. スタートボタン→「すべてのプログラム」→「HP」→「HP Update」の順にクリックします。

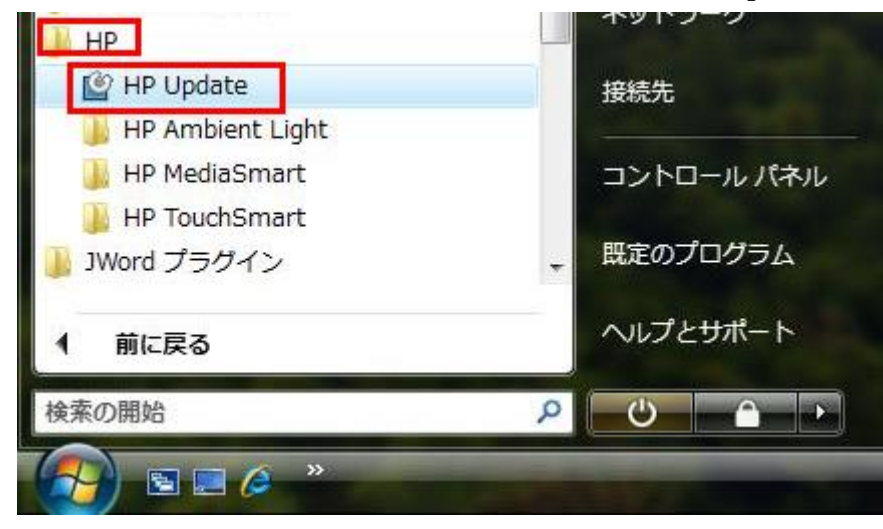

2.「HP Update」が立ち上がったら「次へ」をクリックします。

| P Update     |                                                      | 🕑 HP Update                                                   |                                        |
|--------------|------------------------------------------------------|---------------------------------------------------------------|----------------------------------------|
| +            | HP Update は、ト<br>いのコンピュー:<br>無を定期的に超                 | <b>アップデートの確認</b><br>HP Update で新しいソフトウェアを検索しています。しばらくお待ちください。 | +,,,+,+,+,+,+,+,+,+,+,+,+,+,+,+,+,+,+, |
| + +          | このアプリケー<br>イトと交換し、こ<br>アップデートを料<br>上に基づいて奴<br>ユーザー使用 |                                                               |                                        |
| + +          | 利用できるアッ:                                             | •                                                             |                                        |
| <u>ک</u> ارب | <b>⊘</b> 設定                                          | し し し し し し し し し し し し し し し し し し し                         | (キャンセル)                                |

「HP Update」を使って、ドライバとアプリケーション を更新

2.「HP Update」が実行されています。

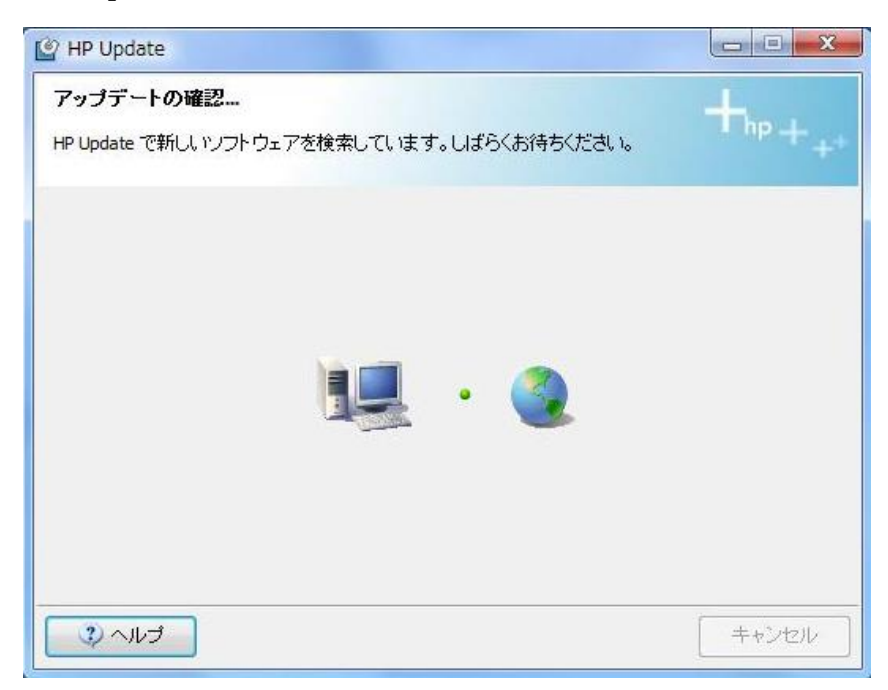

2.「終了」ボタンをクリックします。

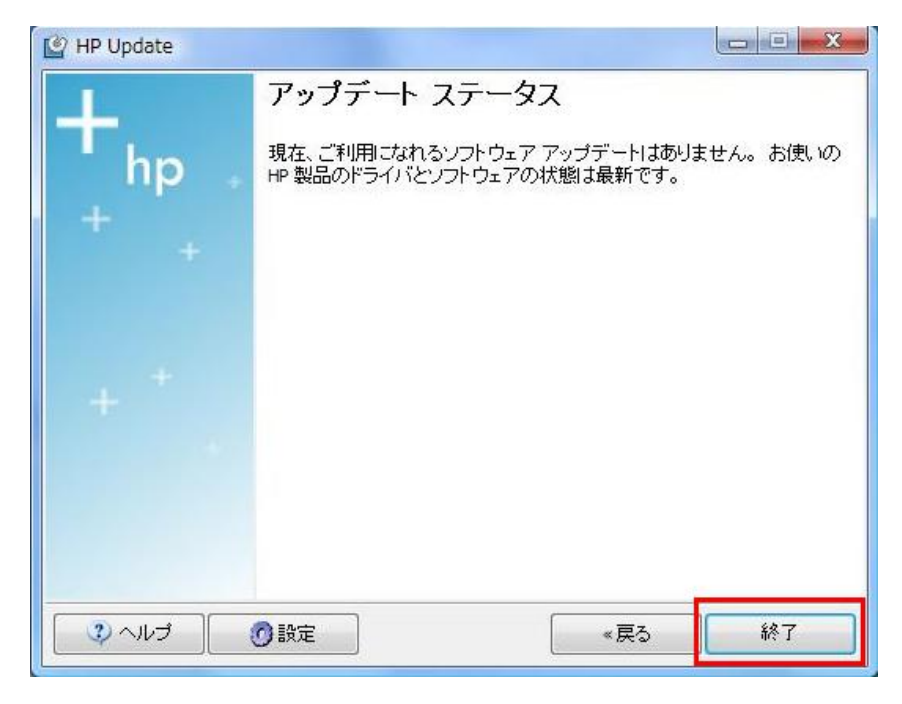

- 1. Windows Vista を起動してHP アップグレードアシスタントDVD を挿入します。
- 2. 自動再生画面が出た場合、「HPUA.exe」をクリックします。 自動再生画面が出なかった場合、「コンピュータ」からオプティカルドライブのアイコンをクリックします。

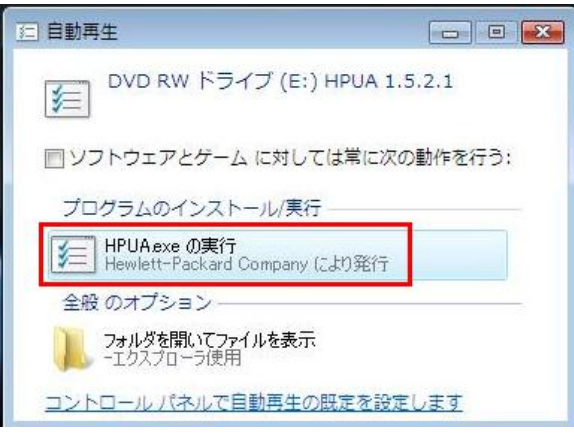

3.「HP アップグレードアシスタントにようこそ」画面が表示されたら「次へ」をクリックします。

|                                                                                               | HP アップグレードアシスタント         83                                     |
|-----------------------------------------------------------------------------------------------|-----------------------------------------------------------------|
| in y<br>HP Upgrade Assistant<br>Version: 1.5.1.0<br>Copyright © 2005 Hawlatt<br>Company, L.P. | HP アップグレードアシスタントにようこそ                                           |
|                                                                                               | HP アップグレードアシスタントでは 3 つのフェーズを通してアップグレードを行います。                    |
|                                                                                               | フェーズ 1: 準備<br>フェーズ 2: Windows 7 へのアップグレード<br>フェーズ 3: インストール後の作業 |
|                                                                                               | 正しくアップグレードするには、各手順に従ってください。                                     |
|                                                                                               |                                                                 |
|                                                                                               | 続けるには [次へ] をクリックします                                             |
|                                                                                               | ノエース 1: 牛 畑 (水へ(N)) キャンセル(C)                                    |

4. 各事項は上記の作業にてすでに確認されましたので、

「これらの作業を行いました。コンピュータをアップグレードする準備ができました」にチェックを入れ、 「次へ」をクリックします。

| 次に進む前に、以下の5つの作業が完了していることを確認して<br>完了していない作業がある場合は、このプログラムを終了し、作業<br>HP アップグレードアシスタントメディアを取り出して入れなおしてくた | ください。<br>徳完了してから、<br>泡い、 |
|----------------------------------------------------------------------------------------------------|--------------------------|
| ・システムをパックアップします。                                                                                      | EU-ME-MARK               |
| ・リカパリディスクを作成します。                                                                                      | Take with                |
| ・ハードウェアとソフトウェアの互換性を確認します。                                                                             | LUMENTE                  |
| - Windows 7 に対応していないプログラムをアンインストールします。                                                                | LUNE IN SH               |
| - Windows Vista システムを優新の状態に更漸します。                                                                     | LE HE HE HE              |
| 図これらの作業を行いました。コンピューターをアップグレードする準備が                                                                    | できました。                   |

5. アップグレードの準備とファイルのコピーを行われますので、そのまま待ちます。 ※この段階は、時間が約30分間かかります。コンピュータにより異なります。

|                     | ゆ アップグレードアシスタント                                                                         |  |
|---------------------|-----------------------------------------------------------------------------------------|--|
| 処理中はシステムを操作!<br>#@中 | HP アップグレードアシスタントが、次のフェーズに進むための準備作業を行います。<br>この処理には最大で 30 分程度かかる場合があります。                 |  |
|                     | 処理中はシステムを操作しないでください。<br>UpgradeDevicesPrintersOverride_1.00.0004_ALL_APP_W7_WW-01.exe を |  |
|                     | c#SHPW7UA5#wwWUpgradeDevicesPrintersOverride_1.00.0004_ALL_APP_W7_WW-01.exe [2]         |  |
| 7ェーズ 1:準備           |                                                                                         |  |

17

6. 次の画面が出たら、「閉じる」ボタンで画面を閉じてから、

HP アップグレードアシスタントDVDを取り出して、Windows 7 DVDを挿入します。

| アップクレートアシスタント                                                                                                    |      |
|----------------------------------------------------------------------------------------------------|------|
| アップグレードを続けるには、以下のことを準備してください。                                                                                    | al a |
| 1. HP アップグレードアシスタントメディアを取り出します。                                                                                  |      |
| 2. Windows 7 アップグレードメディアを挿入します。 Windows 7 へのアップグレード 中に画面に表示される説明に従って<br>ください。                                    |      |
| 注:Windows 7をインストールするときは、[新規インストール (カスタム)]オブションではなく [アップグレー<br>ド]オプションを選択することを強くおすすめします。これを行わない場合、既存のアプリケーションおよびデ |      |
| ー <b>タか 矢われます。</b><br>3. Windows 7のインストールが終了したら、デスクトップにある HP アップグレードアシスタントのショートカットアイコンを<br>ダブルクリックして開きます。        |      |
|                                                                                                    |      |
| HP アップグレードアシスタント                                                                                                 |      |
| HPアップグレードアシスタントを閉じてください。                                                                                         |      |
|                                                                                                    |      |
|                                                                                                    |      |

7. 自動再生画面が出た場合、「setup.exe」をクリックします。 自動再生画面が出なi場合、「コンピュータ」からオプティカルドライブのアイコンをクリックします。

| ☐ 自動再生                                       |                           |
|----------------------------------------------|---------------------------|
| DVD RW ドライブ (E:) DV                          | D_ROM                     |
| 🔲 ソフトウェアとゲーム に対しては                           | 常に次の動作 <mark>を</mark> 行う: |
| プログラムのインストール/実行 ―                            |                           |
| setup.exe の実行<br>Microsoft Corporation におり発行 |                           |
| 全般 のオプション ―                                  |                           |
| フォルダを開いてファイルを表示<br>-エクスプローラ使用                |                           |
| コントロール パネルで自動再生の既定                           | を設定します                    |

8. 「使用する言語は日本語です」をクリックします。

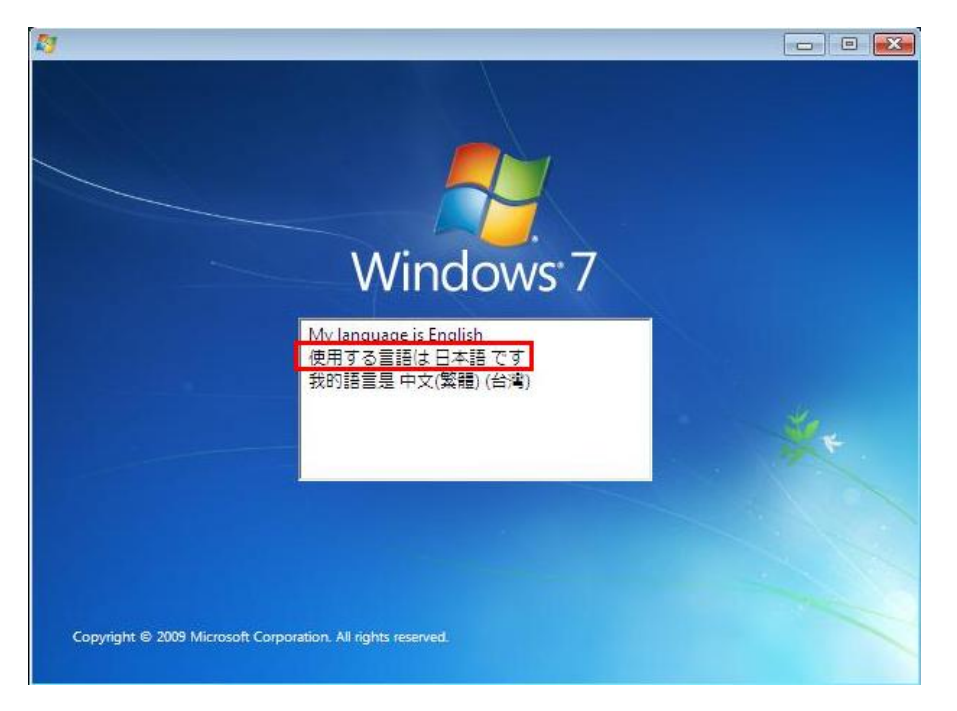

9. デフォルトの設定にて「次へ」をクリックします。

| 灯 Windows のインストール                                            |          |
|--------------------------------------------------------------|----------|
| Windows <sup>*</sup> 7                                       |          |
|                                                              |          |
| インストールする言語(E) 日本語                                            | <b>.</b> |
| 時刻と通貨の形式(①)。日本語(日本)                                          | <b>.</b> |
| キーボードまたは入力方式(E) Microsoft IME                                | •        |
| キーボードの種類(ソ) 日本語キーボード (106/109 キー)                            | •        |
| 言語とその他の項目を入力してからしたへ」をクリックしてください。                             |          |
| Copyright @ 2009 Microsoft Corporation. All rights reserved. |          |

10. 「今すぐインストール」をクリックします。

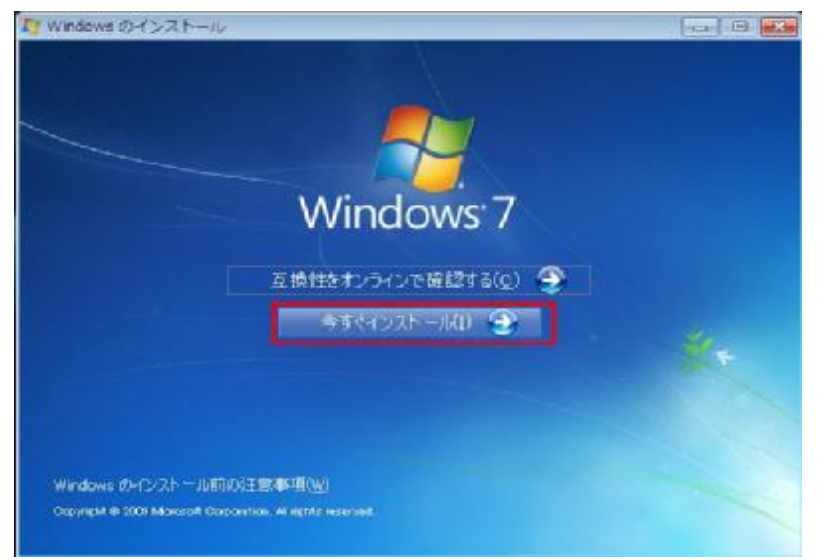

11. ファイルをコピーしていますので、しばらく待ちます。

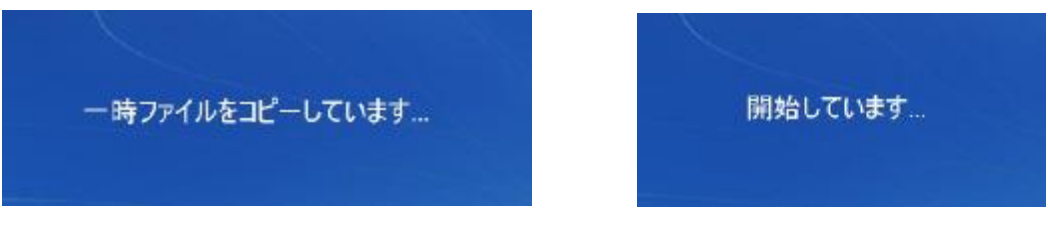

12. ファイルをコピーしていますので、しばらく待ちます。

| 1226-        | ルの重要な更新プログラムの取得                                                                                                    |
|--------------|----------------------------------------------------------------------------------------------------|
| J            | インターネットに接続して最新のインストールの更新プログラムを取得する(推奨)(G)<br>セキュリティの更新やハードウェアドライバーなどの最新の更新プログラムを取得し、Windows<br>のインストールに役立てるようにします。(インストールの間中コンピューターがインターネットに接<br>続されたまま(こなります。) |
|              | 最新のインストールの更新プログラムを取得しない(D)<br>これらの更新プログラムなしでは、インストールが失敗する可能性があり、コンピューターがセキ<br>ュリティの脅威にさらされる可能性があります。                                                            |
|              | インストールの更新プログラムを取得する必要性を表示します(日)                                                                                                    |
| - Windows    | ☆インストールの向上に協力します(1)                                                                                                    |
| Microsoft (2 | 送信される情報について表示します(型)                                                                                                    |

13. 「同意します」にチェックを入れ、「次へ」をクリックします。

| マイクロソフトン                                                                                                    | クトウェア ライセンス条                                                                                                    | A                                                                                                    |                                                                                    |
|----------------------------------------------------------------------------------------------------|----------------------------------------------------------------------------------------------------|----------------------------------------------------------------------------------------------------|------------------------------------------------------------------------------------|
| WINDOWS 7 H                                                                                                    | OME PREMIUM                                                                                                    |                                                                                                    |                                                                                    |
| 本マイクロソフト<br>種と Microsoft C<br>トリといいます) と<br>センス条項は、<br>ファウェア」といい<br>いる場合があり<br>売されるか、まか<br>また、本ライセン<br>とします。<br>・ 更新プログラ | ソフトウェア ライセンス条項<br>20rparation (また)まお客村<br>20回約を構成します。2月<br>1記のソフトウェアおよびソ<br>ます)に適用されます。本<br>とす。その場合は、印刷され<br>1は印刷されたライセンスを<br>ス条項は本ソフトウェアに計<br>54 | (以下、「本ライセンス条項」といいま<br>(の所在地に応じた間違会社。以下、<br>Fのライセンス条項を注意してお読み、<br>オウェアが記録されたメディア (以下)<br>ソフトウェアに印刷されたライセンス条<br>れたライセンス条項が画面に表示され<br>を発って画面に表示される条項が<br>増加する下記マイクロソフト製品にも適 | す)は、お客<br>「マイクロンフ<br>ださい。本ライ<br>総称して「本シン<br>減か付属して<br>る業項より優<br>変更されます。<br>」用されるもの |

14. 互換性を確認しています。

| 🌀 🔊 Windows のインストール | C |
|---------------------|---|
| 互換性を確認しています…        |   |
|                     |   |

問題が見つかったら、下記のような提示メッセージが表示されます。

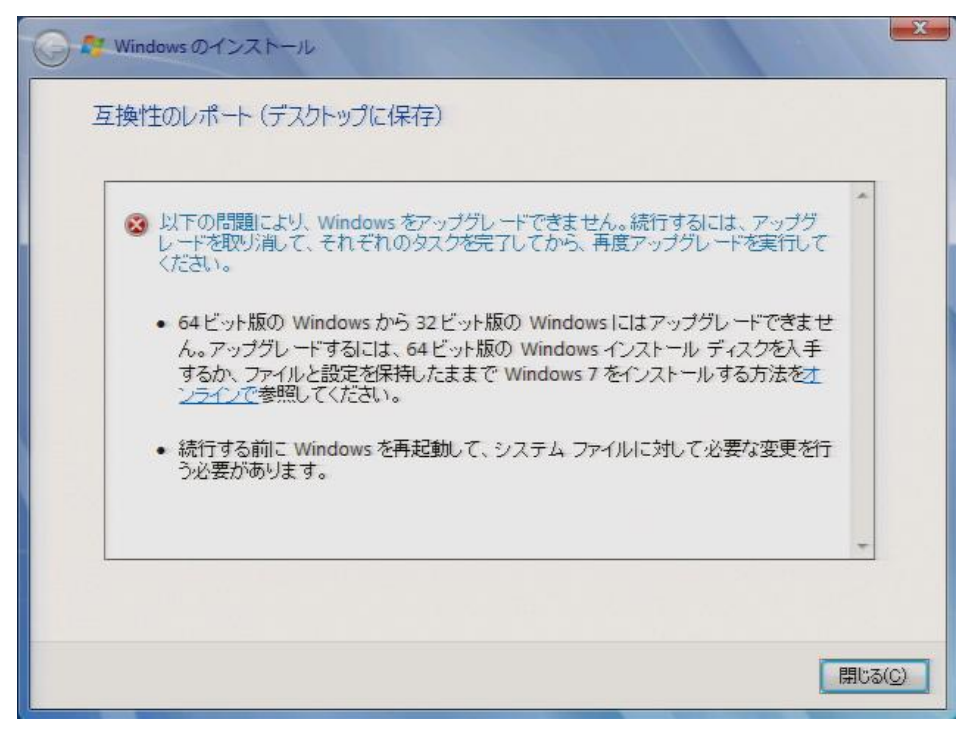

同時にデスクトップ上に互換性のレポートファイルが作成されますので後でも確認できます。

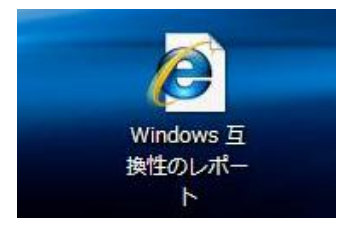

Windows Vista のWindows メールが設定された場合、下記の提示メッセージが出ます。 そのまま「次へ」をクリックしてください。

メールデータをWindows Live メールに移動するには、「アップグレード後の作業」の P33 Windows Live メールへメールデータを復元をご参考ください。

| A Windows をアップ                                                           | グレードすると、以下の機能に影響します:                                                                                                    | ~ |
|--------------------------------------------------------------------------|----------------------------------------------------------------------------------------------------|---|
| <ul> <li>Windows メール<br/>ルと設定は、アッ<br/>い電子メール ブロ<br/>ムは、他のソフト?</li> </ul> | は Windows に含まれなくなりました。ただし、電子メール ファイ<br>ブラレード後も便用可能です。電子メールを送受信するには、戦1<br>ジラムをインストールする必要があります。電子メール ブログラ<br>フェア メーカーまたは Microsoft Web サイトから入手できます。 |   |
|                                                                          |                                                                                                    |   |
|                                                                          |                                                                                                    |   |

下記のシステムファイルの互換性レポートが表示された場合、すべての周辺機器を外し コンピュータを再起動して、Windows 7 DVD を挿入し再度実行してください。 ※周辺機器が接続されていなくても、コンピュータを再起動してください。

| 互換 | 純性のレポート(デスクトップに保存)                                                      |
|----|-------------------------------------------------------------------------|
|    | <ul> <li>続行する前に Windows を再起動して、システム ファイルに対して必要な変更を行う必要があります。</li> </ul> |
|    | 「<br>開じる( <u>C</u> )                                                    |

非互換性のプログラムが検出されたら、以下のように処置してください。

- 出荷時のプログラムやドライバ: プログラムやドライバをアンインストールしてください。 後ほどの操作で再インストールされますのでご安心ください。
- お客様ご自身の個人プログラム: アンインストールしていただきます。
   Windows 7 へアップグレード後、メーカーへWindows 7 対応のプログラムを求めてください。

一般的なアンインストール方法:

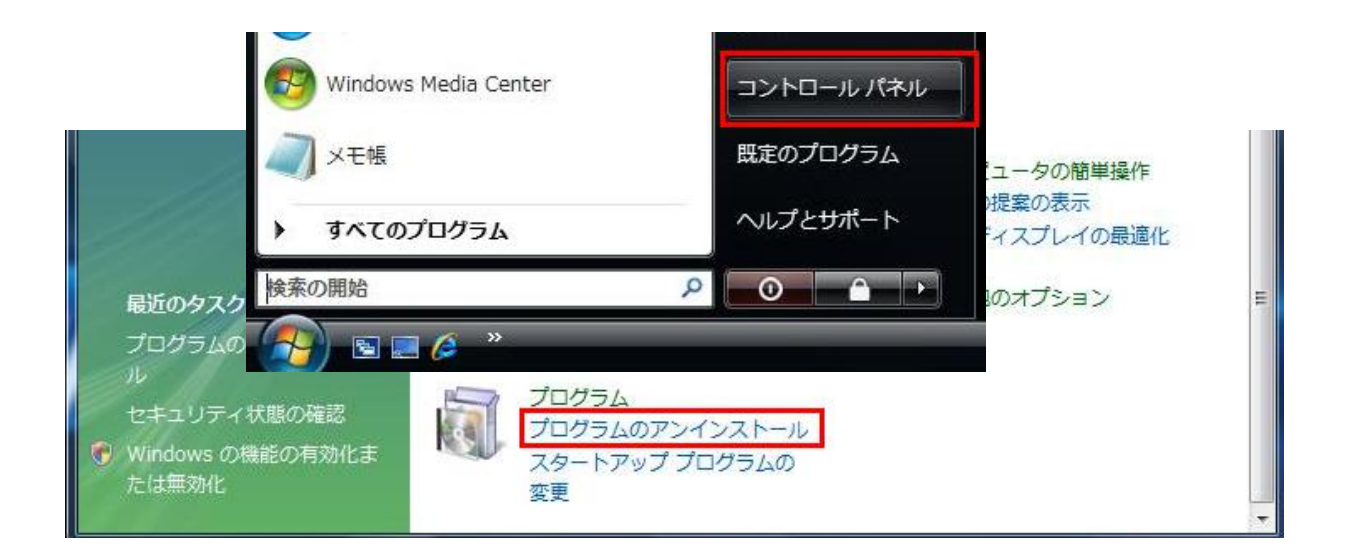

インストールの種類」を「アップグレード」を選択します。
 ※「新規インストール」を選択すると、コンピュータにプリインストールされている
 Windows 以外のソフトはすべてなくなります。

| インストー) | しの種類                                                                                                    |
|--------|----------------------------------------------------------------------------------------------------|
| Ş      | アップグレード(U)<br>新しいバージョンの Windows (こアップグレードし、ファイル、設定、およびプログラムを保持します。<br>アップグレード オブションを使用できるのは、既存のパージョンの Windows が実行されている場合<br>のみです。統行する前に、ファイルをバックアップすることをお勧めします。                           |
|        | 新規インストール(カスタム)(O)<br>新しく Windows をインストールします。このオブションを使うと、ファイル、設定、およびプログラムは<br>保持されません。ディスクやパーティションを変更するオプションは、コンピューターをインストール ディ<br>スクを使用して起動したときに使用できます。続行する前に、ファイルをバックアップすることをお勧減<br>します。 |

16. Windows 7 のインストールが行われます。 ※この段階は約35分間かかります。

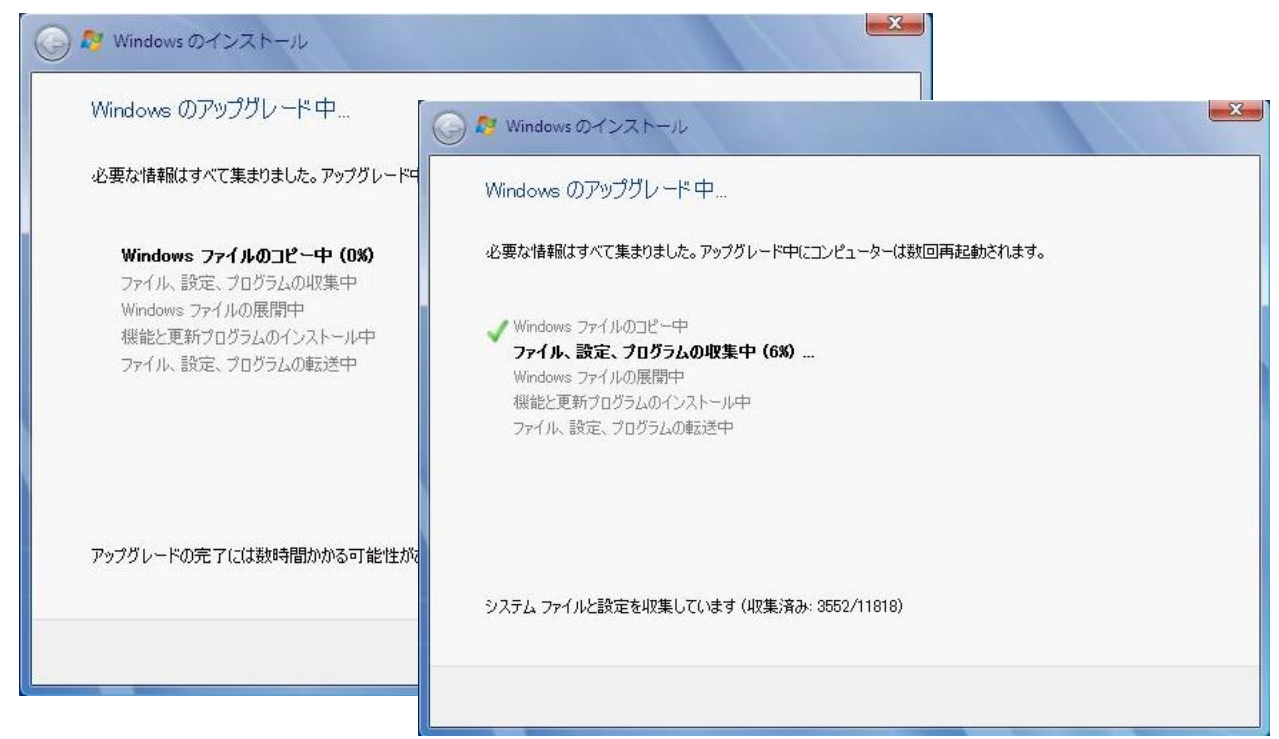

※コンピュータが数回自動に再起動されます。 下記メッセージが表示されても何のキーも押さないでください。

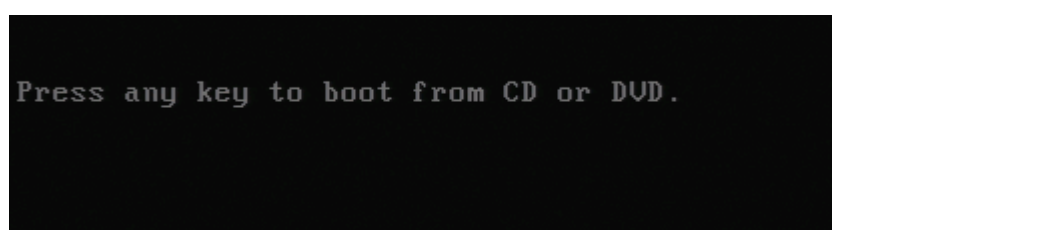

17. 最後の自動シャットダウンするときに、 「コンピュータを再起動した後、セットアップを続行します」の提示メッセージが表示されます。

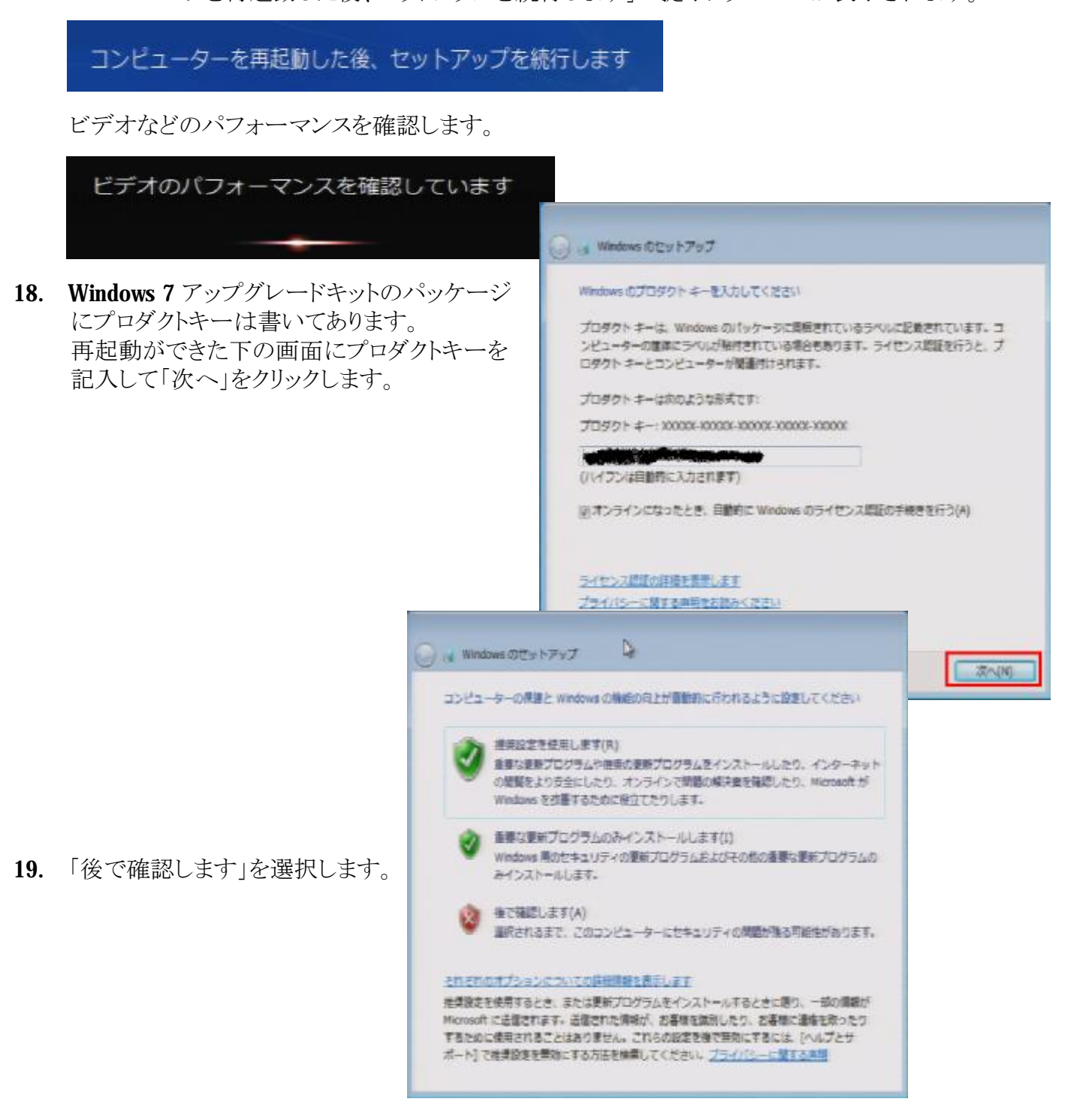

20. 「後で確認します」を選択します。

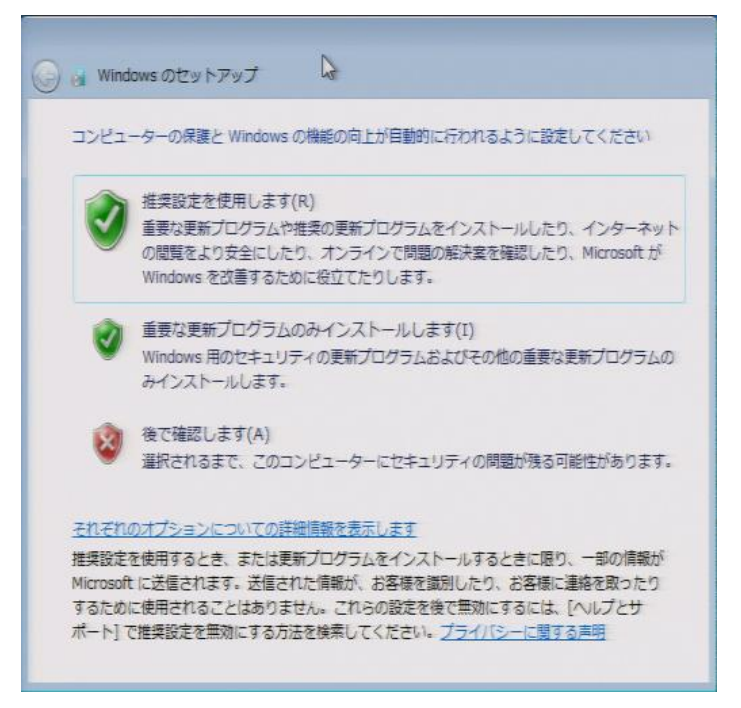

21. 日付と時刻を正しく設定して「次へ」をクリックします。

| <b>G</b> 0 | W   | indov | NS ന  | セット        | ・アッ       | プ   |    |          |
|------------|-----|-------|-------|------------|-----------|-----|----|----------|
| E          | 时と  | 時刻    | の設定   | Eを確        | 認しま       | E Ø |    |          |
| 5          | 714 | .y-   | -ン(Z  | )          |           |     |    |          |
| (          | UTC | +09:  | 00) 7 | 大阪、        | 札幌、       | 東京  |    | -        |
| E          | 时([ | D):   | 20/   | 10Æ1       |           |     |    | 時刻(T):   |
| 1          | -   | -     | 200   | -+-<br>-+- | 0,F1<br>+ | 4   |    |          |
|            | 27  | 78    | 20    | 30         | 1         | 2   | 3  |          |
|            | 4   | 5     | 6     | 7          | 8         | 9   | 10 |          |
|            | 11  | 12    | 13    | 14         | 15        | 16  | 17 |          |
|            | 18  | 19    | 20    | 21         | 22        | 23  | 24 | II.      |
|            | 25  | 26    | 27    | 28         | 29        | 30  | 31 | 16:49:24 |
|            | 1   | 2     | 3     | 4          | 5         | 6   | 7  | 2010/21  |
|            |     |       |       |            |           |     |    |          |
|            |     |       |       |            |           |     |    |          |
|            |     |       |       |            |           |     |    | 次へ(N)    |
|            |     |       |       | _          |           |     |    |          |

| 22. | Win<br>「ホーム ネットワーク」を選択<br>コンピュータの共有画面がま<br>「スキップ」 をクリックします。                                                                                                    | idows 7 ~アッフ<br>します。<br>表示されたら、                                                                                         | なwwsのセットアップ<br>ロンビューターの現在の場所を提供してください<br>ビューターはネットワークに接続しています。ネットワークの場所に基づいて、正し<br>ワーク投資が冒触的に濃厚されます。                                                                                                    |
|-----|----------------------------------------------------------------------------------------------------|----------------------------------------------------------------------------------------------------|----------------------------------------------------------------------------------------------------|
|     | <ul> <li>Windowsのセットアップ</li> <li>Windows7を実行している他のホームコンピュー<br/>ネットワーク上でホームグループが検出されました<br/>を実行している他のコンピューターとファイルやフ<br/>ムグループのパスワードをA-PCのhpまたはホー<br/>い。</li> <li>共有する項目を選択してください:</li> <li>ビクチャ(P) 図ミュージック<br/>(M)</li> <li>ビデオ(V) 図プリンター(R)</li> <li>ドキュメント<br/>(D)</li> <li>ホームグループの詳細を表示します</li> </ul> | -ターとの共有<br>た、ホームグループに参加すると、Windows 7<br>かリンターを共有できます。続行するには、ホー<br>-ムグループの他のメンバーから取得してくださ<br>ホームグループパスワードの入力<br>(H):<br> | ホームネットワーク(H)<br>トワーク上のすべてのコンピューターが目宅にあり、主体が反論されている場合、<br>ファットワークは爆焼されているボーム ネットワークです。<br>マネットワーク(W)<br>トワーク上のすべてのコンピューターが簡単にあり、主体が受論されている場合<br>ファットワークは爆焼されている社内ネットワークです。<br>フリックネットワーク(P)<br>トワーク上のすべてのコンピューターを認識しているわけではない場合 (コーヒー<br>コップや支まている場合や、モバイル ブロードバンド通信をしている場合など)、そ<br>トットワークはグリック ネットワークであり、信頼されていません。<br>() グリック ネットワーク] を選択してください。 |
|     |                                                                                                    | スキップ(K) 次へ(N)                                                                                                    |                                                                                                    |

23.「デスクトップの準備をしています」と出た後、デスクトップ画面になります。

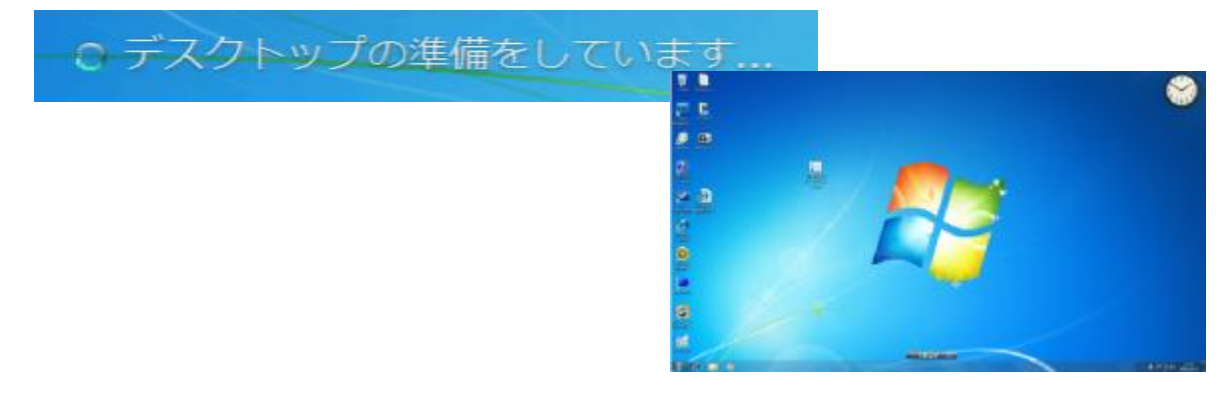

**24.** これらの作業でWindows 7 自体のアップグレードはできました。 次回のページのWindows 7 とドライバやアプリケーションの更新を進めてください。

- 1. デスクトップ画面に自動に「HP アップグレードアシスタント」のアイコンが 出ますので、ダブルクリックします。 HP アップグ レードアシス タント HP アップグレードアシスタント 2. 「次へ」をクリックします。 コンピューターが Windows 7 にアップグレードされました。 お使いのコンピューターで Windows 7を機能させるために必要なデバイスドライバーおよびシクトウェアのア ップデートをインストールします。後で追加のアップデートを行う必要があります。 注:処理が完了したらコンピューターを再起動する必要があります。 invent HP Upgrade Assis Version:1.5.1.0 Copyright © 2009 Hewlett-Packard Devel mpany, L.P. 続けるには [次へ]をクリックします 51/2 ALNO キャンセル(の) フェーズ 3: インストール後の作業
- 3. ソフトウェアやドライバを更新しています。

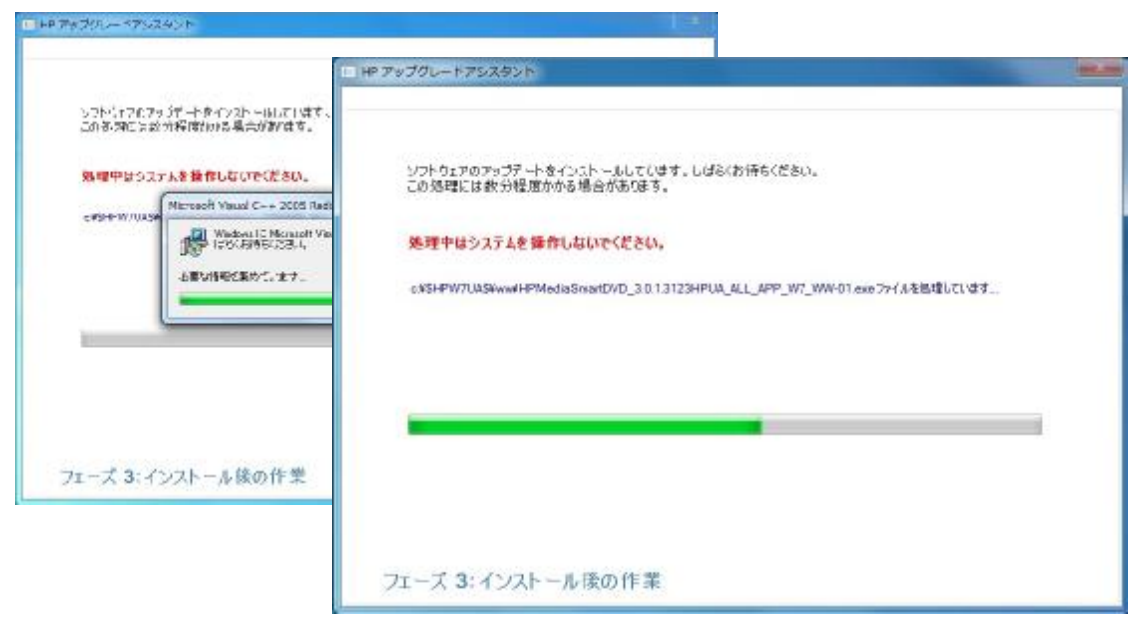

3. この画面が出たら、各項目をそれぞれクリックして、画面の指示通りにアップグレードを行います。

| . X.  |
|-------|
| *     |
|       |
| 完了(F) |
|       |

【「Widnows Update」と「HP Update」】 「Widnows Update」と「HP Update」の操作手順は、Vista と同じですので、 P●●をご参考ください。\_\_\_\_\_

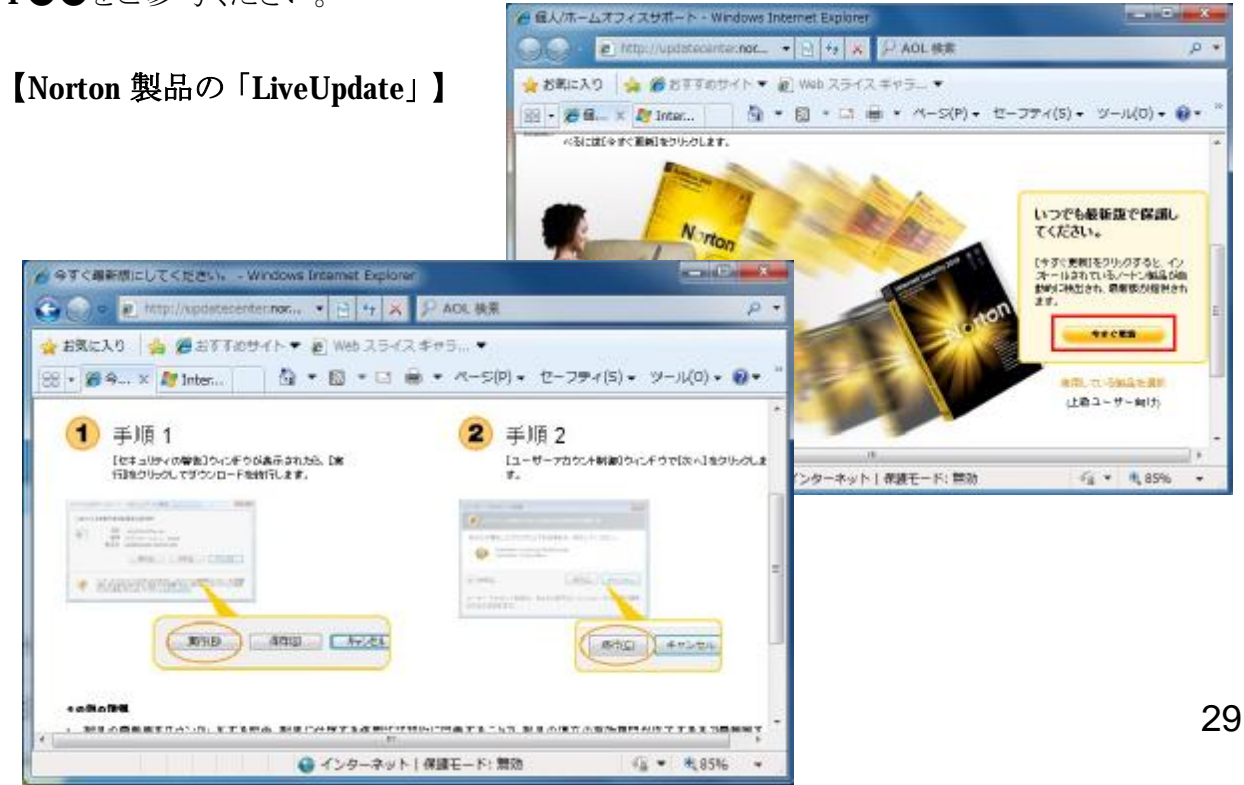

#### 【Windows 7 について調べるには】

※HP のWindows 7 アップグレードプログラムの紹介Web ページになります。

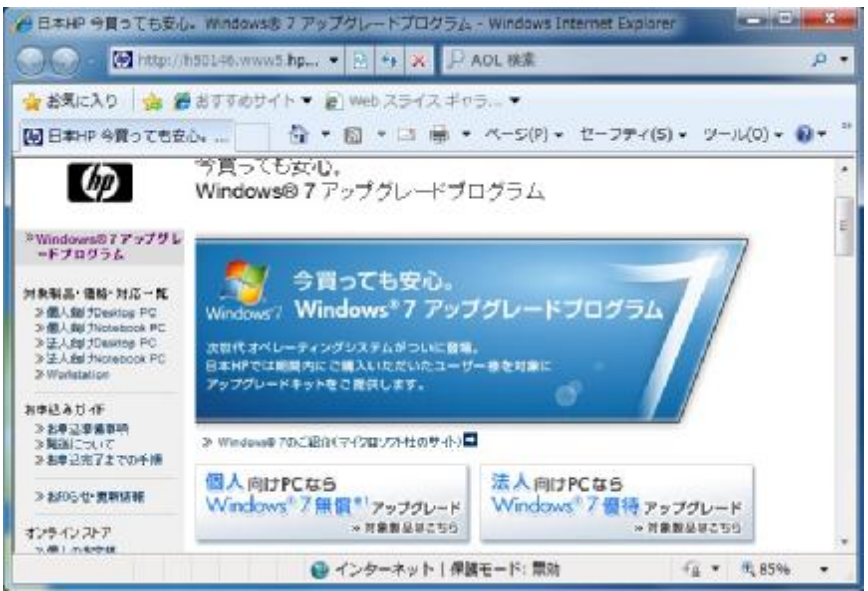

4. これらの作業を行いました。アップグレードが完了したため、プログラムを終了できます」に チェックを入れ、「完了」ボタンをクリックします。

| アップグレードアシスタント                                                    |                                     |   |
|------------------------------------------------------------------|-------------------------------------|---|
| Windows 7 の最新のドライバーおよびアプリケーションの<br>以下のことを行ってください。以下のリンクをクリックすると、 | アップデートを入手するため、<br>別のアプリケーションが起動します。 |   |
| - Windows Update を起動するには、以下のリングをクリ:                              | ックします。                              |   |
| Windows Update                                                   |                                     |   |
| - HP Updateを起動するには、以下のリンクをクリックしま                                 | <b>ई</b>                            |   |
| HP Update                                                        |                                     |   |
| - Norton 製品がインストールされている場合、Symanted                               | b LiveUpdateを起動するには以下のり             |   |
| LiveUpdate                                                       |                                     |   |
| - Windows 7 について 調べるには、以下のリンクをクリック                               | します。                                |   |
| http://www.hp.com/jp/windows7upgrade/                            |                                     |   |
| 図 これらの作業を行いました。アップグレードが完了したた                                     | め、プログラムを終了できます。                     |   |
| フェーブ 3・ハットール谷の作業                                                 | **7(6)                              | _ |

5. 一回目にコンピュータをシャットダウンする際、下記画面が表示される場合があります。 終了するまで電源を切らないでください。

メッセージ:「更新プログラムを構成しています」

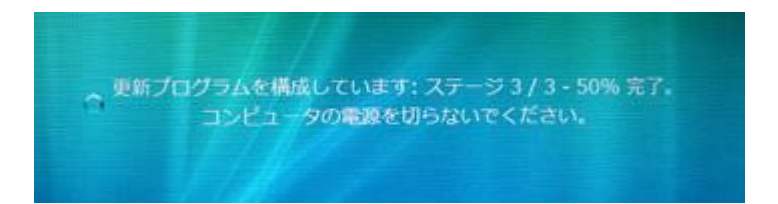

6. これでWindows 7 へのアップグレードはすべて終了します。

## Windows 7 でドライバを再インストールする方法

Windows 7 でビデオドライバやサウンドドライバなどを再インストールする場合、 弊社のWeb ページからダウンロードしてください。

※出荷時にプリインストールされているリカバリマネージャーには、 Windows Vista のドライバしかありませんので、ここから再インストールできません。

http://welcome.hp.com/country/jp/ja/welcome.html#Product

※上記ページの「サポート&ドライバー」タブをクリックして、 お使いの機種を選択してください。

Windows 7 では、標準でメールソフトが搭載されていないので、Microsoft のメールソフトを お使いの場合、ダウンロード選択から、「Windows Live メール」をダウンロードしてご利用ください。

※Windows Live メールはWindows 7 標準の機能ではありませんので、使い方などの詳しい サポートはMicrosoft 社が行います。弊社ではサポートできかねます。

以下はすべて参照情報となります。

http://download.live.com/?mkt=ja-jp

- ・ Windows Live メールをダウンロード
- ・ Windows Live メールをセットアップ
- ・ Windows メールからLive メールヘデータを移行

■ Windows Live メールをダウンロード 以下のWeb からWindows Live メールをダウンロードします。

#### http://download.live.com/?mkt=ja-jp

主な画面:

※「メール」以外の項目のチェックを外して進めます。

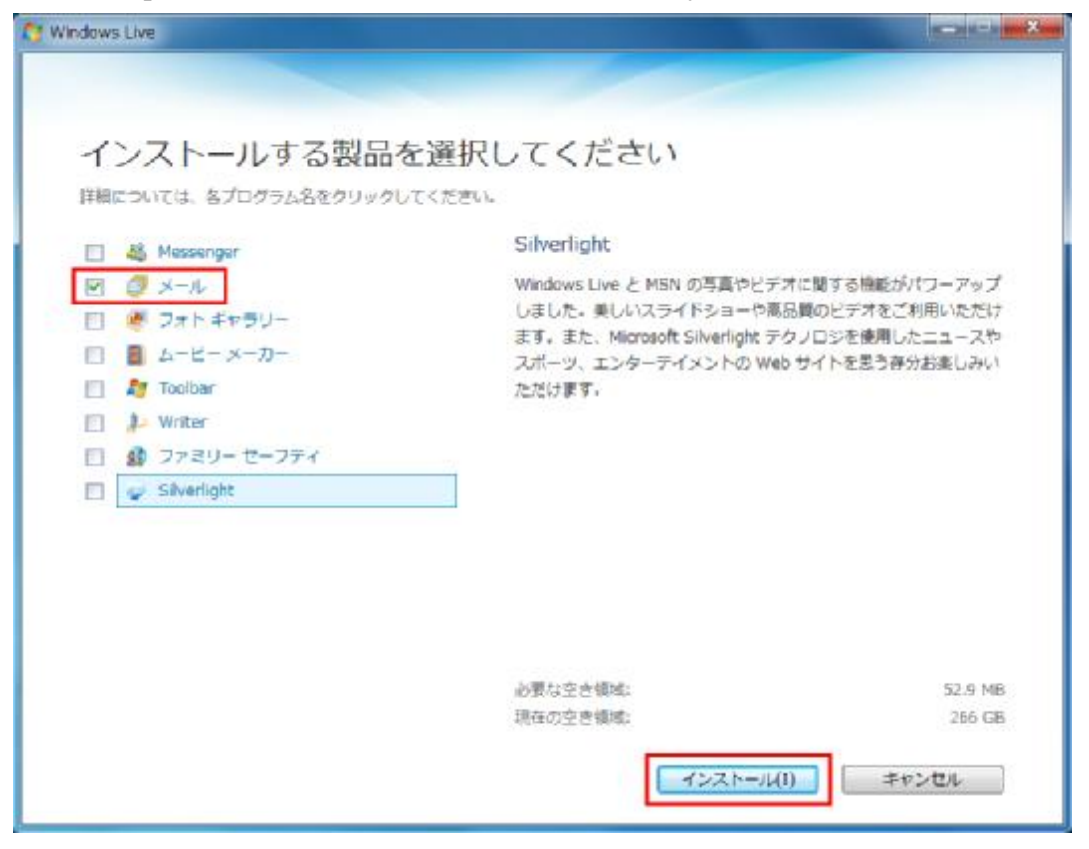

33

■ Windows Live メールをセットアップ

#### 主な設定画面

キーボードの「Alt」キーを押してWindows Live メールのメニューバーを表示させます。 「ツール」→「アカウント」の順にクリックします。

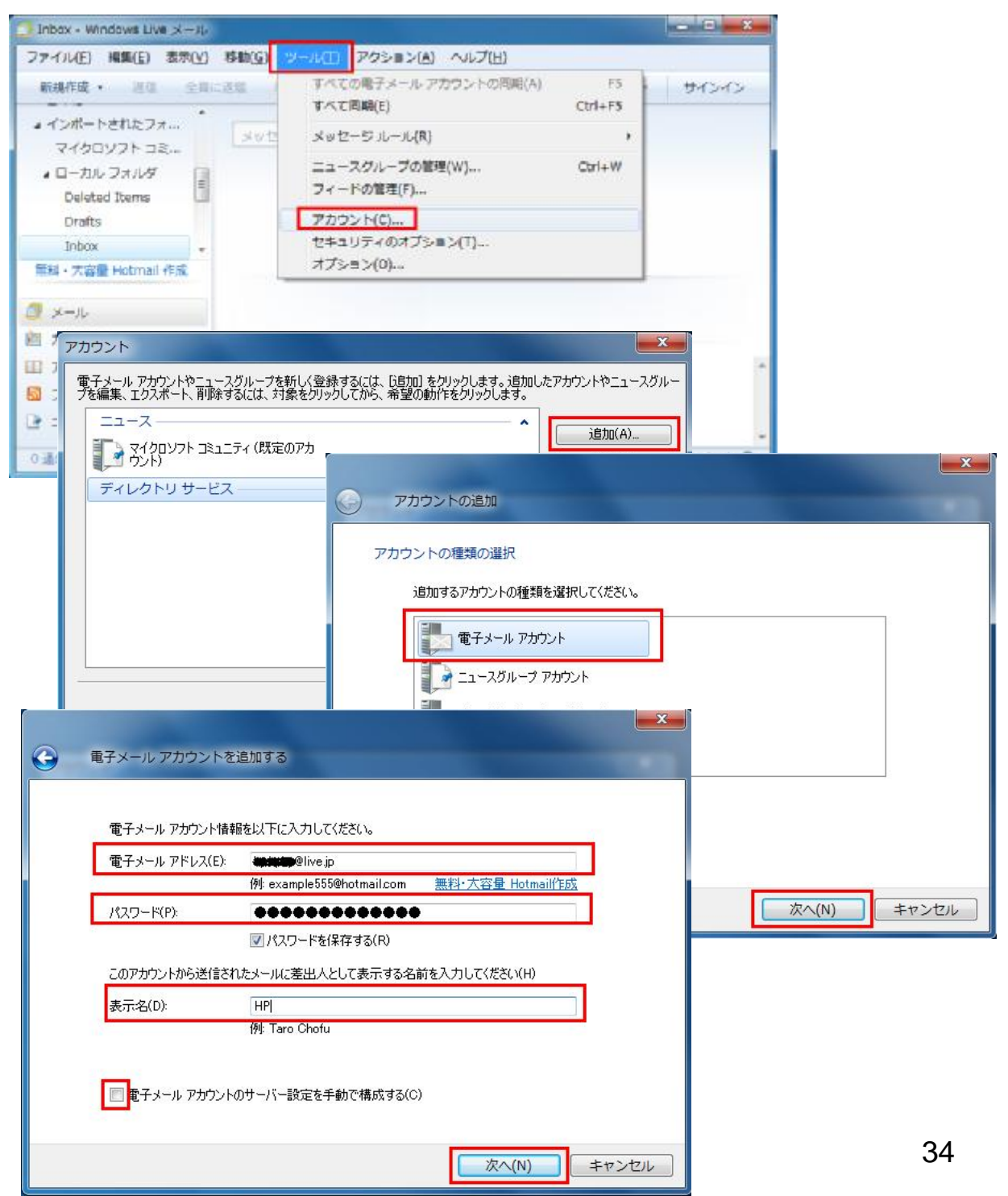

メールデータをWindows Live メールへ移行
 Windows Vista のWindows メールというメールソフトがなくなりましたが、
 メールデータはそのまま残っていますので、
 Windows Live メールヘインポートすればバックアップできます。

詳しい移行手順はMicrosoft 社のWeb ページに記載されています。 http://support.microsoft.com/kb/975506/ja

主な操作画面:

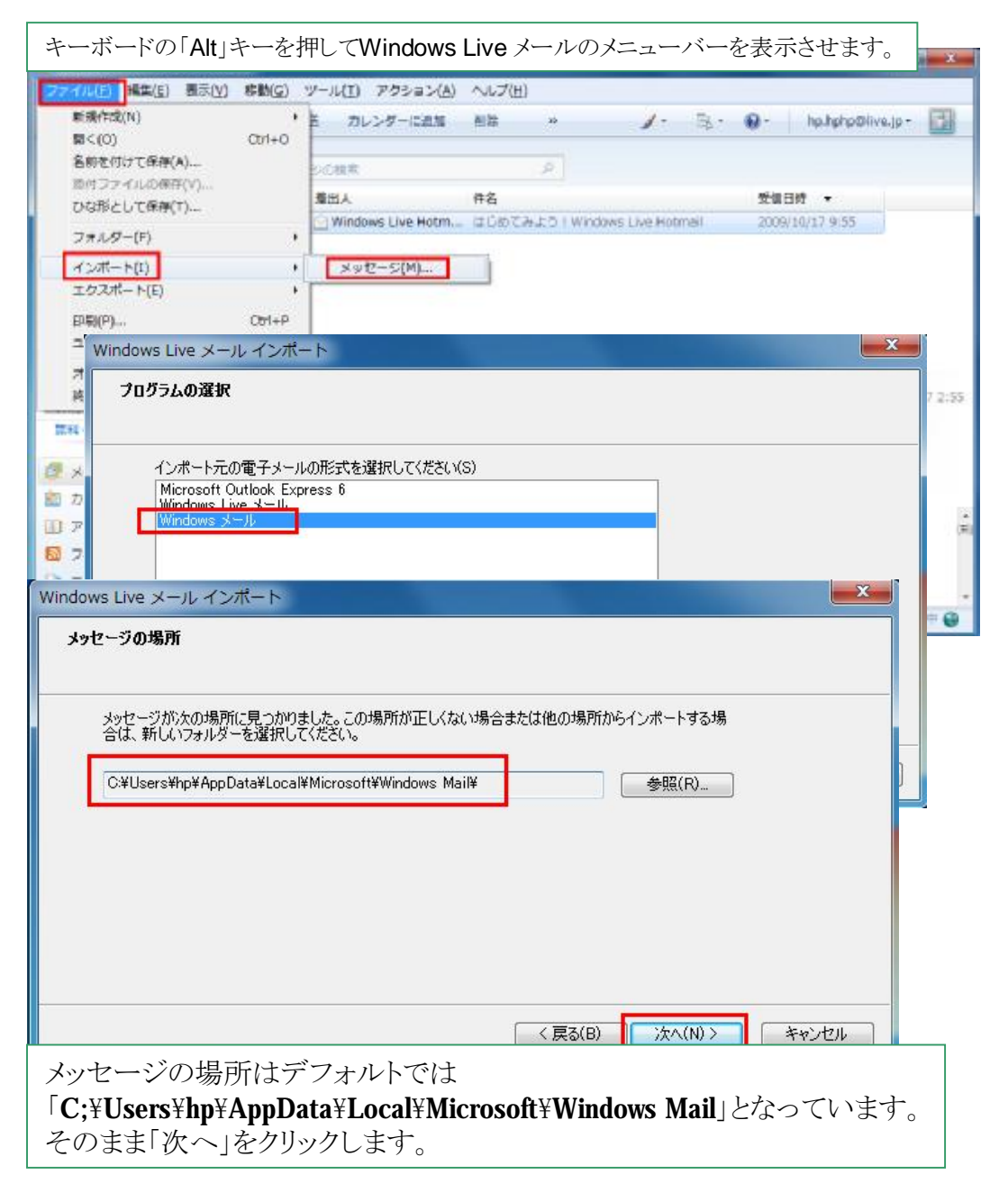

「保存フォルダ」→「インポートされたフォルダー」→「受信トレイ」の順にクリックしたら、 インポートされたメールデータは確認できます。

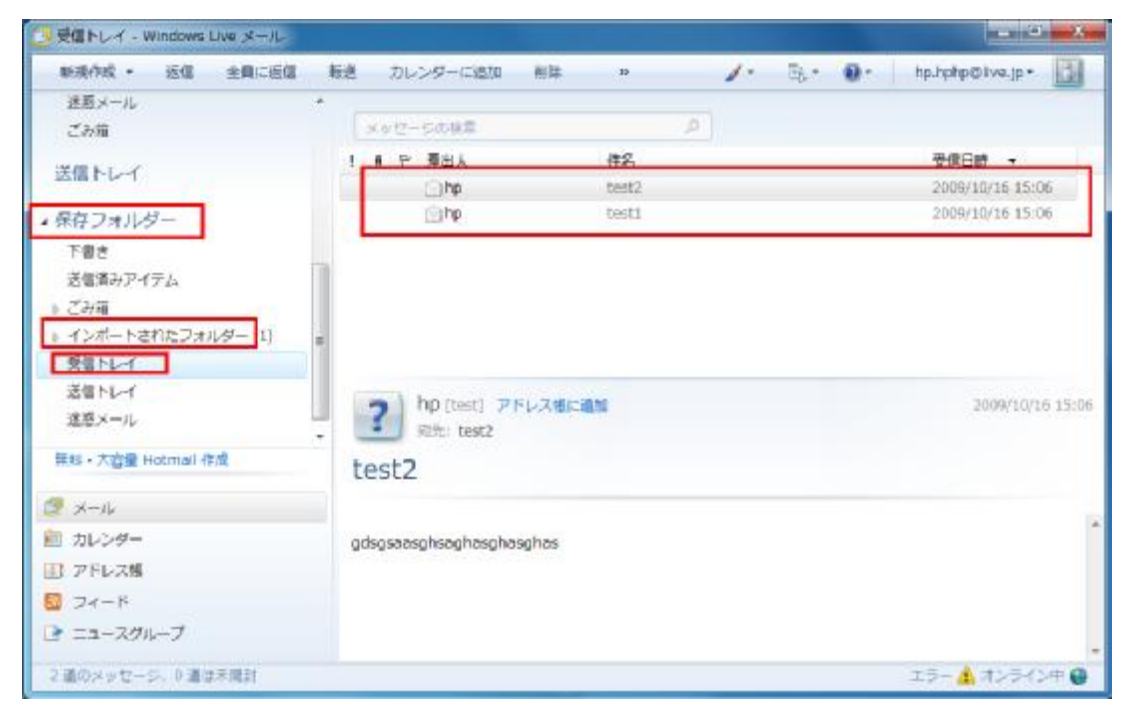

### インポートされたメールデータをすべて選択して、 現在お使いのメールアカウントにドラッグアンドドロップします。

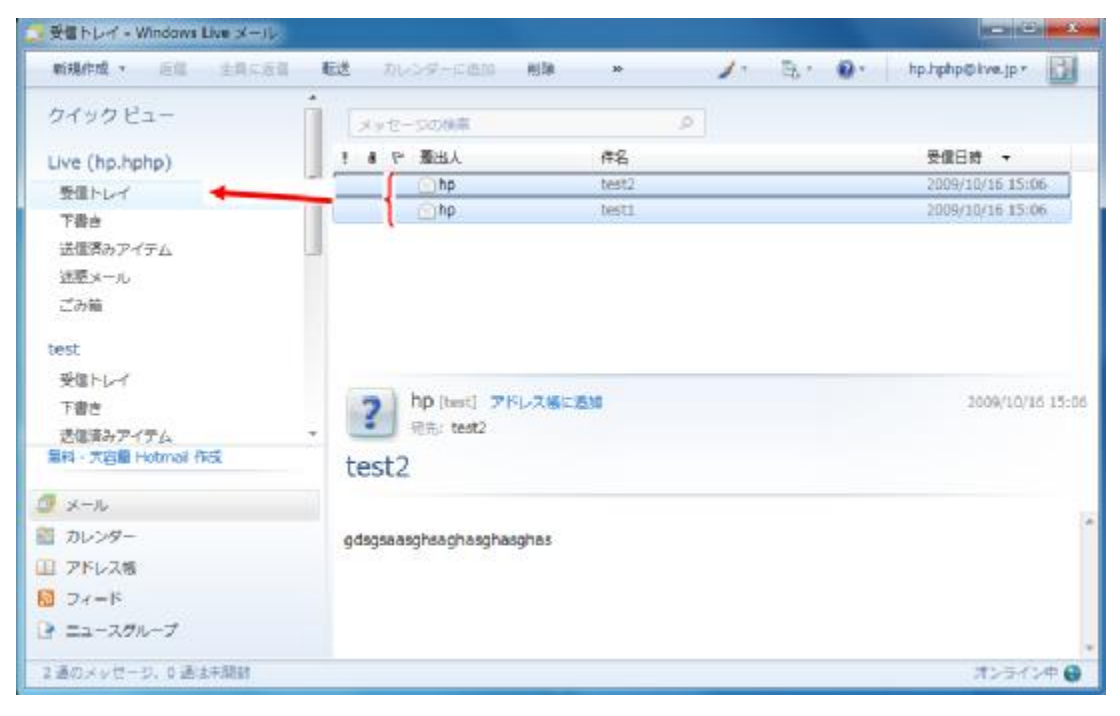

### すべての操作は無事に終了できましたか?

上記に紹介いたしました手順で操作してもアップグレードが失敗してしまった場合、 Windows Vista をリカバリしてから、お客様ご自身のアプリケーションなどが一切入っていない 状態で、再度Windows 7 へのアップグレードを試していただくことをお勧めいたします。

タイトル: 作成したリカバリメディア(DVD2枚)からのリストア方法 URL: <u>http://h50222.www5.hp.com/support/RN672AV/setup/74269.html</u> ※弊社からご購入のリカバリキットの場合も、同じ手順をご参考ください。

何か問題があったら、弊社サポートセンターへお問い合わせください。

電話サポート: HP Pavilion Desktop PC: <u>http://h50222.www5.hp.com/support/RN672AV/warranty/72625.html</u> HP Pavilion Touchsmart PC: <u>http://h50222.www5.hp.com/support/GS361AA/warranty/75511.html</u>

インターネット質問コーナー: http://h20180.www2.hp.com/apps/Nav?h pagetype=s-005&h lang=ja&h cc=jp&h product=82702&h client=sa-R88-2&h page=hpcom&lang=jah cc=jp&cc=jp

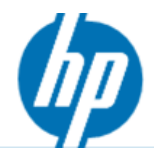